## MP店铺发票管理

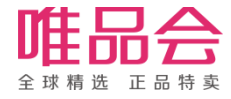

## 1 新增发票规则

- 第一条揽收信息出现后的24H内,必须上传电子发票相关信息
- 要求必须开具电子发票,客户要求纸质发票的,可以打印电子发票纸质版发给客户
- 未上传、超时的情况均视为违规

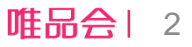

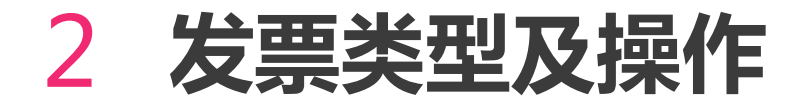

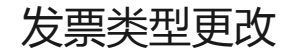

| 商家信息  | 公司资质  | 经营资质 | 联系信息   | 协议资费   | 销售信息 |                                                                            |
|-------|-------|------|--------|--------|------|----------------------------------------------------------------------------|
|       | ⊚ ≡ii | [合   | 〇五证独立, | ,非三证合一 | 资质更新 | *注:店铺资质更新,需要经过平台内部验证审核。<br>主要包括店铺基础信息更新、主体资质更新。<br>资质过期将影响商品售卖经营,请商家及时进行更新 |
| 营业执照信 | 息(副本) |      |        |        |      |                                                                            |

| 开票资质证明            |        |              |            |  |  |
|-------------------|--------|--------------|------------|--|--|
| * 开票类型:           | 电子发票 × |              | 票种核定书模板示例  |  |  |
| 发票配送方式:           | 纸质发票   |              |            |  |  |
|                   | 电子发票   | ~            |            |  |  |
| * 票种核定书附件电子<br>版: | 上传文件   | 选择对应廾票类型需分别提 | 供相应票种核定书证明 |  |  |

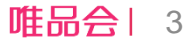

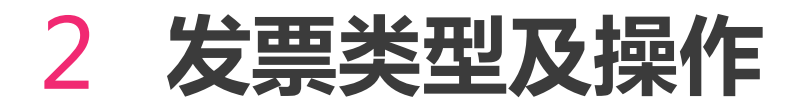

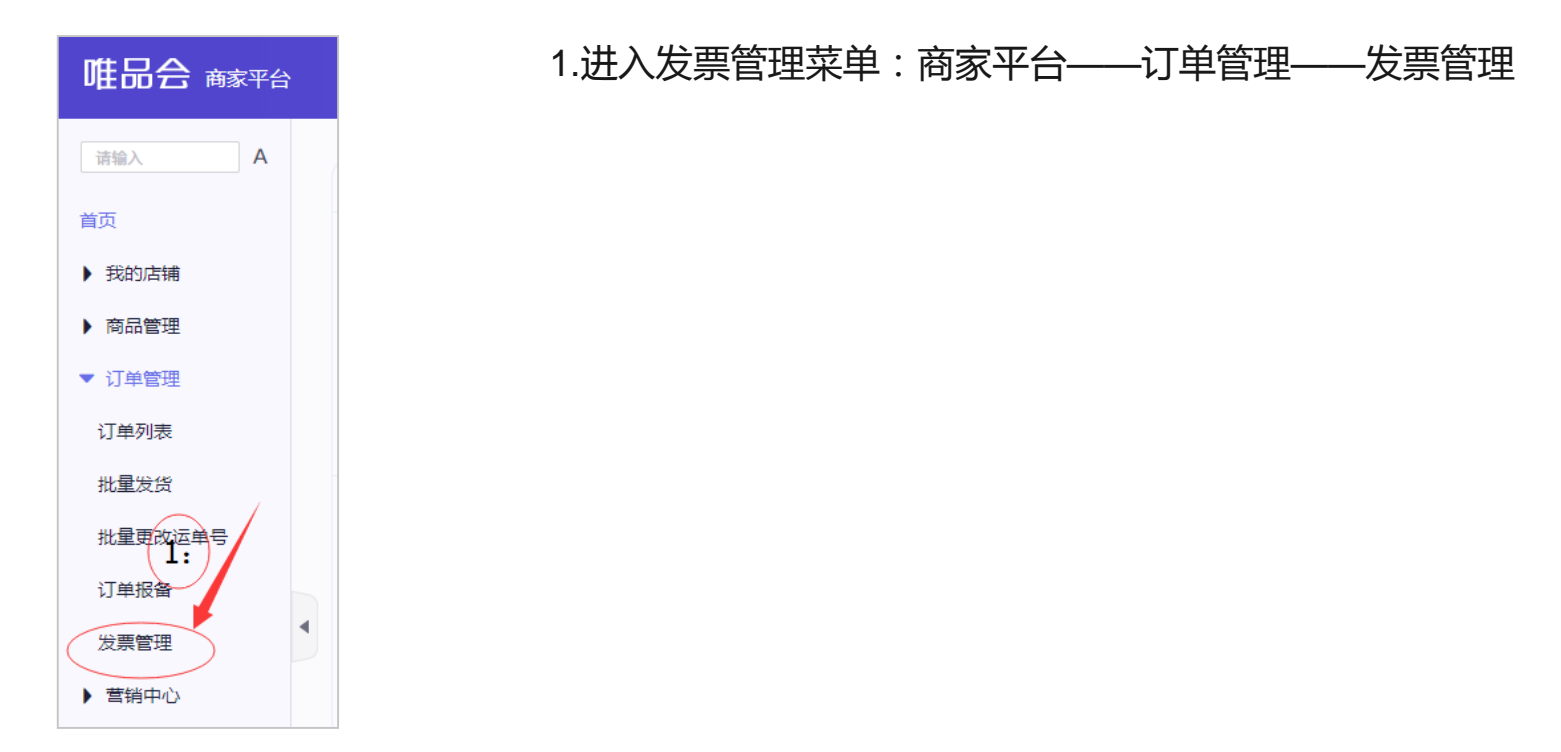

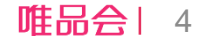

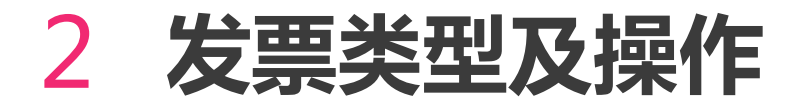

PDF电子发票上传

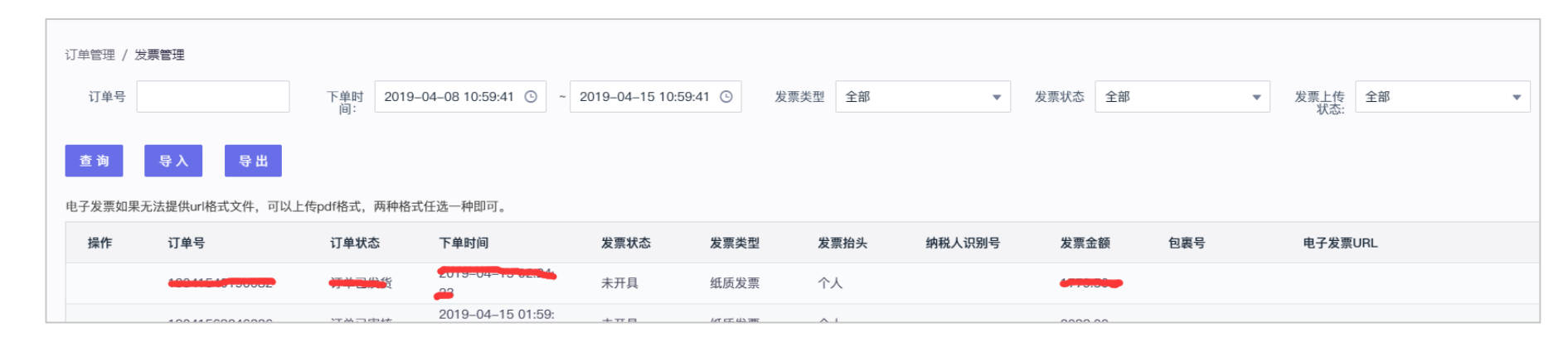

2.导出订单 选择时间,发票类型——"全部",发票开具状态——"未开具"

3.将导出的订单发给公司财务开票,并导出PDF格式发票(如果财务有账号及权限的话也可以直接由财务同事导出开票)

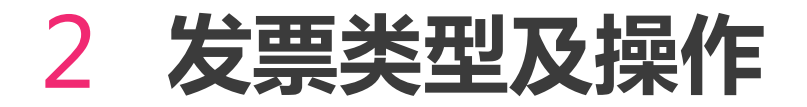

PDF电子发票上传

| 订单                                                  | 管理 / 发票管理<br>订单号 |           | 下单时 20<br>间: | 019–04–08 10:59:41 ⓒ ~ | 2019–04–15 10:59: | 41 🕒 🏂 | <b></b> 全部 | •      | 发票状态全部   | *   | 发票上传<br>状态: | ~ |
|-----------------------------------------------------|------------------|-----------|--------------|------------------------|-------------------|--------|------------|--------|----------|-----|-------------|---|
| 查询 导入 导出<br>电子发票如果无法提供url格式文件,可以上传pdf格式,两种格式任选一种即可。 |                  |           |              |                        |                   |        |            |        |          |     |             |   |
| -                                                   | 操作 订单号           |           | 订单状态         | 下单时间                   | 发票状态              | 发票类型   | 发票抬头       | 纳税人识别号 | 发票金额     | 包裹号 | 电子发票URL     |   |
|                                                     | 10044            |           | <b>TTOK</b>  | 2019-04-10 02.24       | 未开具               | 纸质发票   | 个人         |        | 4770.000 |     |             |   |
|                                                     | 4.00.44          | 500040000 | THOOPH       | 2019-04-15 01:59:      | + 77 8            | は正心市   | <u></u>    |        | 0000.00  |     |             |   |

4. 点击导入,跳转后点击"下载发票导入模板",模板建议在本地保存一份,避免每次都要下载

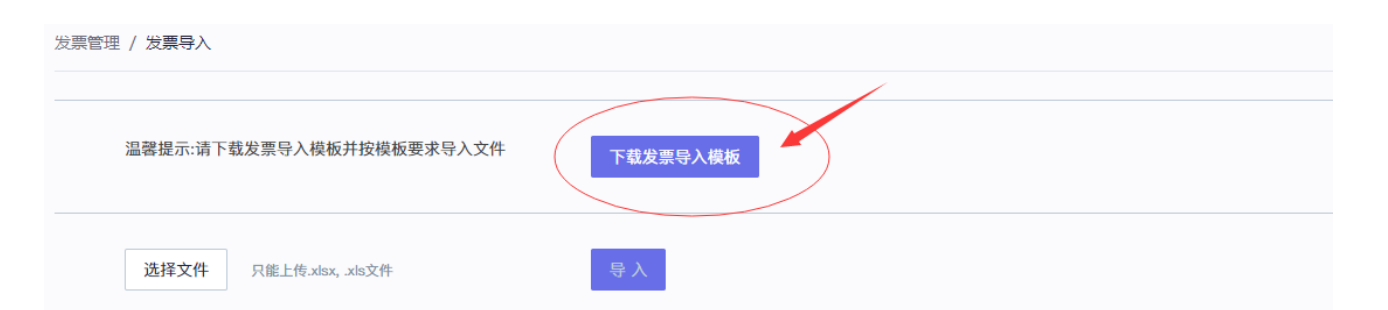

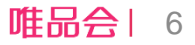

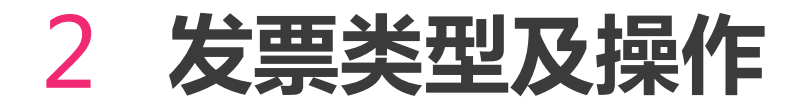

| 4 | А      | В    | С    | D    | E    | F      | G      | Н    | Ι     | J     | К       |
|---|--------|------|------|------|------|--------|--------|------|-------|-------|---------|
| L | 订单号    | 发票类型 | 发票抬头 | 发票号码 | 发票代码 | 发票下载链接 | 是否红冲发票 | 配送公司 | 发票运单号 | 原发票号码 | 原发票代码 🔪 |
| 2 | 123456 | 电子发票 | 张三   | **** | **** |        |        |      |       |       |         |

5.按照模板字段填写订单对应发票信息,发票下载链接可以不用填

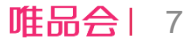

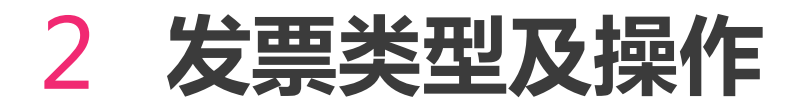

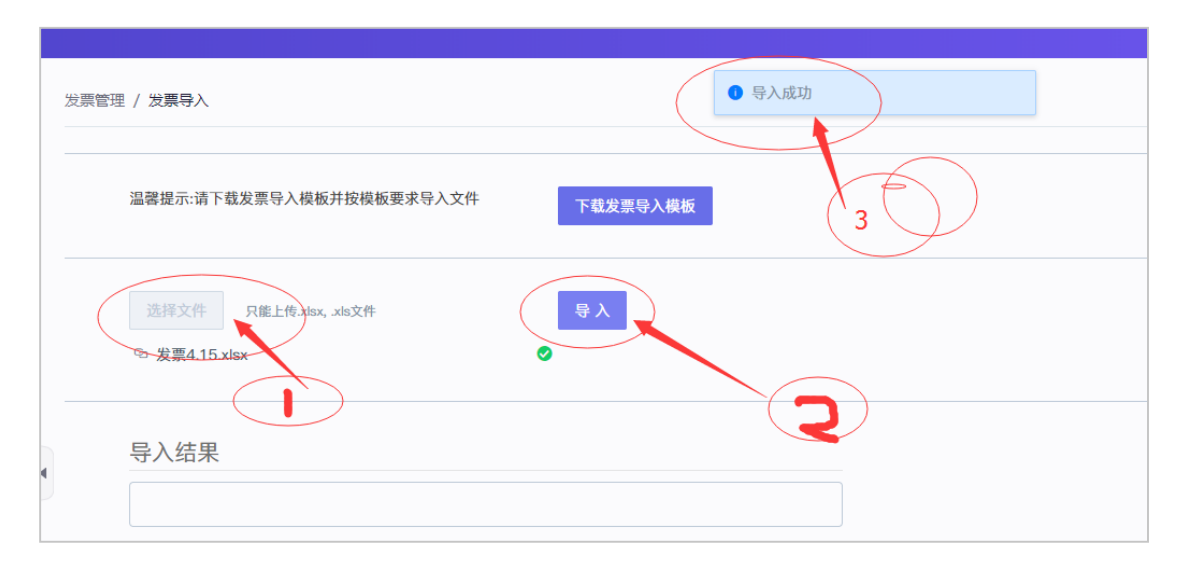

#### 6.点击"选择文件"——"导入",系统会显示"导入成功"

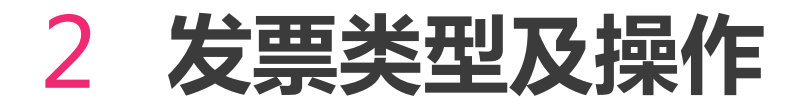

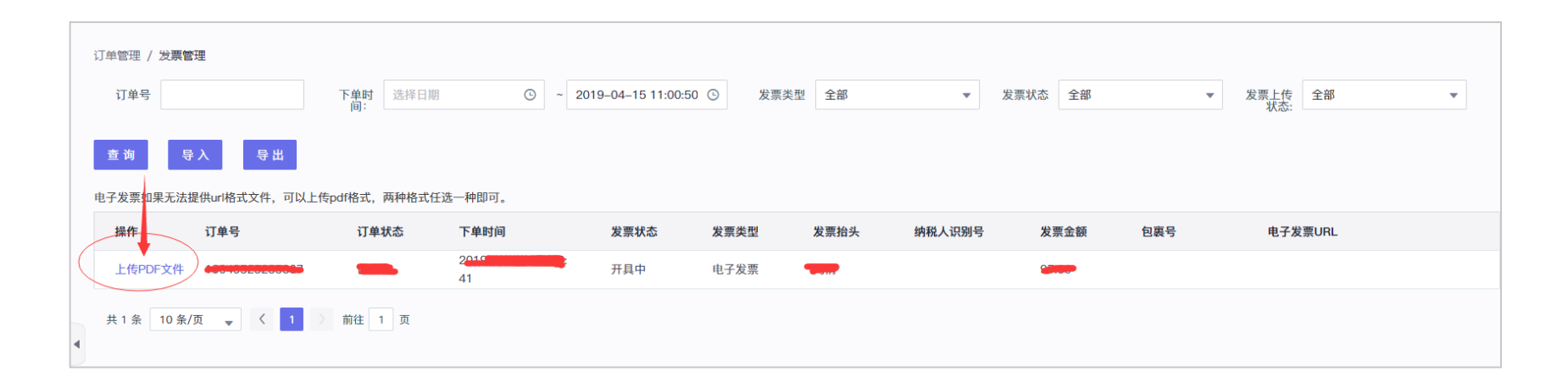

#### 7.返回发票管理,搜索相对应的订单,发票状态显示"开具中",点击"上传PDF文件",并"确定"。

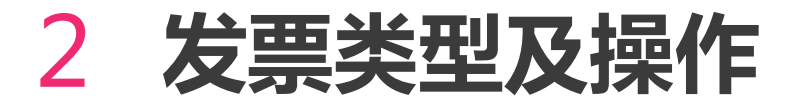

| 单管理 / 发票<br>订单号                         | 長管理                                        | 下单时<br>间:<br>选择日期 | ©~                      | 2019–04–15 11:00:50 | ) 🕑 发票类型 | 全部   | •      | 发票状态 全 | ŝß    | ▼ 发票上传<br>状态:                                                 | • |
|-----------------------------------------|--------------------------------------------|-------------------|-------------------------|---------------------|----------|------|--------|--------|-------|---------------------------------------------------------------|---|
| 查 询<br>子发票如果无                           | 导入 导出<br>法提供url格式文件,可以上传                   | pdf格式,两种格式任议      | 选一种即可。                  |                     |          |      |        |        |       |                                                               |   |
| 操作                                      | 订单号                                        | 订单状态              | 下单时间                    | 发票状态                | 发票类型     | 发票抬头 | 纳税人识别号 | 发票金額   | 夏 包裹号 | 电子发票URL                                                       |   |
| 上传PDF文件                                 | 4 1 <del>004052525599</del>                | 已签收               | 2019-04-00-50<br>4      | 开具中                 | 电子发票     |      |        | -      |       | http://viewiewiewiewiewiewiewiewiewiewiewiewiewi              |   |
| 共1条 10条/页 🗸 🤇 1 > 前往 1 页<br>27日時代 (公売時代 |                                            |                   |                         |                     |          |      |        |        |       |                                                               |   |
| 订单号                                     |                                            | 下单时<br>间:<br>选择日期 | • ~                     | 2019–04–15 11:00:50 | ② 发票类型   | 全部   | •      | 发票状态已开 | 貝 🔻   | 7 发票上传 全部<br>状态:                                              | • |
| 查询                                      | 导入 导出                                      |                   |                         |                     |          |      |        |        |       |                                                               |   |
| 电子发票如果无法提供url格式文件,可以上传pdf格式,两种格式任选一种即可。 |                                            |                   |                         |                     |          |      |        |        |       |                                                               |   |
| 操作                                      | 订单号                                        | 订单状态              | 下单时间                    | 发票状态                | 发票类型     | 发票抬头 | 纳税人识别号 | 发票金额   | 包裹号   | 电子发票URL                                                       |   |
| 上传PDF文                                  | 7件 100-100-100-100-100-100-100-100-100-100 | 已签收               | 2019–04–11 10:15:<br>35 | 已开具                 | 电子发票     |      |        | -      |       | http://www.exeptimpicoun<br>discipleascooooeaes40<br>cooors40 |   |
| #1条 1(                                  | 0 条/页 _ 〈 1                                | 前往 1 页            |                         |                     |          |      |        |        |       |                                                               |   |

8.以上为上传图片之后的结果,"**电子发票URL**",会显示发票链接。(因系统延迟,上传发票后还是显示"开具中",需耐心等待系统审核),等系统审核后,发票状态会改成:"已开具"。

**唯品会**| 10

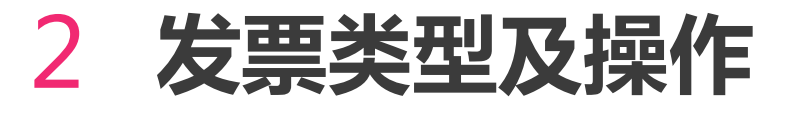

电子发票链接导入

| _ | **            |      | ~    | -        |         | •                           |           | **   | -     | J     | **    |
|---|---------------|------|------|----------|---------|-----------------------------|-----------|------|-------|-------|-------|
| 1 | 订单号           | 发票类型 | 发票抬头 | 发票号码     | 发票代码    | 发票下载链接                      | 是否红冲发票    | 配送公司 | 发票运单号 | 原发票号码 | 原发票代码 |
| 2 | 190400xxxxxxx | 电子发票 | 个人   | 12345567 | 7654235 | <u>http://www.xx.com.pc</u> | <u>if</u> |      |       |       |       |
|   |               |      |      |          |         |                             |           |      |       |       |       |

如果开出来的发票是有PDF链接的(即该链接可以直接下载PDF发票),可以直接在表格导入即可, 不需要再上传PDF文件。 操作步骤与PDF文件上传基本一致,需要注意的是在批量导入的表格中需要添加发票下载链接,导入 后也无需再上传PDF文件。

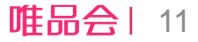

### 2 发票类型及操作

#### 注意事项:

#### 1.上传PDF版电子发票:

a,必须先导入excel信息才会出现pdf入口。

b,发票信息和pdf格式文件必须全部提供,否则会提示开具失败。

#### 2.上传电子发票链接:

必须是PDF版电子发票的下载链接,且发票信息无误。

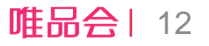

## 3 FAQ

1.是不是所有订单都要开发票? 客户要求开发票的才需要开,不要求开发票的可以不开

2.开了发票,但是客户取消订单怎么办? 已开发票退货或者取消订单的情况,可以冲红发票

3.如果用户选的是纸质发票,但是只能开电子发票怎么办呢? 不影响商家导入,如果导入的发票类型与订单不符,系统会提示商家,需要商家确认更改发票类型

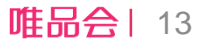

# 感谢聆听 **THANKS!**

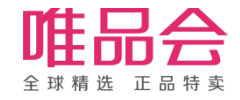